# MANAGEMENT AND BUDGET

# Memo

Date: February 20, 2024

- To: Agency Payroll, Human Resources, and Accounting Staff
- From: Mary Muellner, Director, Statewide Payroll Services Teressa Pivec, Enterprise Director, Human Resource Management

# **RE: All Statewide Systems Are Now Available Including SEMA4 and Self Service**

All Statewide systems have been successfully upgraded and are now available.

# **Next Action Steps for All Users**

For best user experience agency staff and employees must follow the instructions on how to <u>clear</u> <u>browsing history and cache</u> before accessing the systems below:

- Appropriate Maintenance Application (AMA)
- Budget Planning and Analysis System (BPAS)
- Capital Budget System (CBS)
- EPM Data Warehouse
- Fiscal Note Tracking System (FNTS)
- Learning Management (ELM)
- Recruiting Solutions
- Self Service
- SEMA4
- SWIFT (Including Supplier Portal and Mobile Inventory)

# **Notable Changes in SEMA4**

# Banner

The banner has been upgraded to include two sections, the Global Section bar, and the Contextual Section bar.

- The Global Section bar is located at the top and includes options to go back a page, choose a recently visited page, select a favorite, an upgraded global search, home, actions menu and the NavBar.
- The Contextual section bar displays the title of the content you're viewing.

# **Keyword Search and Global Search**

Keyword Search page has been replaced with enhanced access to the Global Search bar and is available on all PeopleSoft application pages.

• When keyword input field is selected, search suggestions will display immediately.

• As search words are being entered, the suggestions will update to reflect the search term or terms which have entered. Select a search suggestion, either recently visited or any other suggestion, to navigate directly to that item.

#### Search Criteria Page

SEMA4 users will notice a new look and feel on the Search Criteria pages with rearranged search options and a new graphic.

**NOTE:** After entering the search criteria, users will need to select from the results list to be directed to the desired page.

# **Component Pages**

Component pages allow users to search for in-progress transactions or to start a transaction. These pages have replaced tabs with buttons. When accessing a component page, the Find an Existing Value search page is the default. To add a transaction, users will select the Add a New Value button. Add new value – details. Conversely, if users select the Add a New Value page, the Find an Existing Value search page is now accessible as a button.

| Business E             | xpense                                           |                                  |                  |
|------------------------|--------------------------------------------------|----------------------------------|------------------|
| Find an Existing Value |                                                  |                                  | ⊕Add a New Value |
| V Search Crit          | teria                                            |                                  |                  |
| Enter any informa      | ation you have and click Search. Leave fields bl | ank for a list of all values.    |                  |
| Pecent                 | Choose from recent searches                      | Saved Choose from saved searches | ~ /              |
| Searches               |                                                  | Searches                         |                  |
|                        | Empl ID begins with v                            | Q                                |                  |
|                        | Empl Record                                      |                                  |                  |
|                        | Expense Group ID = 👻                             | 0                                |                  |

# **Questions?**

- For SEMA4 HR questions, please contact your MMB SEMA4 HR Specialist.
- For questions regarding payroll processing, contact <u>Statewide Payroll Services</u>.

# PLEASE SHARE THIS INFORMATION WITH APPROPRIATE AGENCY STAFF